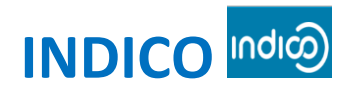

### Visual Quick Start Guide

### Please use one of the following browsers to register: Google Chrome, Mozilla, Firefox, Safari, Edge or Opera

#### Getting started with INDICO Online Registration in 2 steps:

- 1. Creation of an INDICO account (as first user)
- 2. Meeting registration with your INDICO account

#### Create your INDICO account (only for first accreditation)

· Click on the link of accreditation for the session

| CEDAW Plenary sessions                                                                 |                                                                  |                                                                    |
|----------------------------------------------------------------------------------------|------------------------------------------------------------------|--------------------------------------------------------------------|
| 67th Session                                                                           |                                                                  |                                                                    |
| 3-21 July 2017<br>Palais des Nations<br>Europe/Zurich timezone                         |                                                                  |                                                                    |
| Overview Timetable Registration Digital Recordings CEDAW Secretariat C cedaw@ohchr.org | Palais des Nations (MAP HERE)<br>Room XVI<br>Geneva, Switzerland | Starts 3 Jul 2017 10:00<br>Ends 21 Jul 2017 18:00<br>Europe/Zurich |

• Go to Log-in (top right side of the webpage)

| 🔇 Europe/Zurich 🗸 | 🛞 English 🗸 | 🛃 Login |
|-------------------|-------------|---------|
| Everywhere        |             | Q       |
|                   |             |         |

• Click on "Create a new account"

# Log in to Indico

| Login                                 |              |
|---------------------------------------|--------------|
| Username<br>(email)<br>Password       | Login        |
| <ul> <li>Reset password</li> </ul>    |              |
| Re-send account activation Email      |              |
|                                       |              |
| Create                                |              |
| If you don't have an account, you can |              |
| create a                              | new account! |

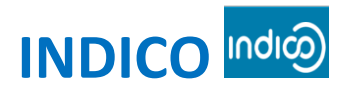

## Visual Quick Start Guide

#### • Fill-out the form

| Cre                                                                                                    | eating a new Indico user                                                                        |
|----------------------------------------------------------------------------------------------------|-------------------------------------------------------------------------------------------------|
| To create a new user please fill in the following form.<br>The site manager has to accept your account creation request. You v | will be informed of the decision by email.                                                      |
|                                                                                                    |                                                                                                 |
| Beware! This is not a co                                                                                                    | onference registration form but an Indico account creation.                                     |
| Personal data                                                                                                    | Account data                                                                                    |
| * Email                                                                                                    | You must enter a valid email address. An email will be sent to you to confirm the registration. |
| This account already exists. Please Reset password                                                                             | * Login                                                                                         |
| Title Mr.                                                                                                    | * Password                                                                                      |
| Gender Male 🔻                                                                                                    | * Confirm Password                                                                              |
| * Family name                                                                                                    |                                                                                                 |
| * First name                                                                                                    | Contains unparase and lowercase letters                                                         |
| * Institution                                                                                                    | Contains uppercase and revercese recers     Contains numbers                                    |
|                                                                                                    | ✓ Doesn't contain spaces                                                                        |
| * BirthDate                                                                                                    | <ul> <li>Doesn't contain personal information</li> </ul>                                        |
| * Language English 🔻                                                                                                    | <ul> <li>Doesn't contain common password words</li> </ul>                                       |
| Address                                                                                                    | <ul> <li>Passwords match</li> </ul>                                                             |
|                                                                                                    |                                                                                                 |
|                                                                                                    | I'm not a robot                                                                                 |
| Telephone number                                                                                                    | reCAPTCHA<br>Privacy - Terms                                                                    |
| For number                                                                                                    |                                                                                                 |
|                                                                                                    | Please note that fields marked with * are mandatory.                                            |
| Passport ID                                                                                                    | confirm >                                                                                       |
| Passport Origin Andorra                                                                                                    | T Commit T                                                                                      |
| Passport Expire                                                                                                    |                                                                                                 |
| My Timezone UTC                                                                                                    |                                                                                                 |
| Display Timezone Event Timezone 🔻                                                                                              |                                                                                                 |

• A confirmation message will be displayed on the screen

## Creating new Indico user account

| Congratulations!!! You have successfully created your Indico account.                                                                                          |                                                                                            |
|----------------------------------------------------------------------------------------------------|--------------------------------------------------------------------------------------------|
| However, you will not be able to log into the system until the site administrator<br>Once your account is activated you can log in and start using the system. | has accepted your account creation request. You will be notified of the decision by email. |
| If you don't receive this email or you have any trouble with the login, do not he                                                                              | sitate to contact us.                                                                      |

• You will be notified by e-mail once your request has been approved

| Indico Mailer <noreply.accreditation@unog.ch><br/>to me 💌</noreply.accreditation@unog.ch>                         |
|----------------------------------------------------------------------------------------------------|
| Welcome to Indico,                                                                                                |
| Your registration has been accepted by the site administrator.<br>You can now login using the following username: |
| Thank you for using Indico.                                                                                       |

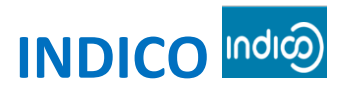

### Visual Quick Start Guide

#### Meeting Registration with your INDICO account

Once logged in with your credentials, a link will appear to the registration form of the session or pre sessional working group you wish to attend.

| Overview           | Your account is activated.                                   |  |
|--------------------|--------------------------------------------------------------|--|
| Timetable          | Click HERE to REGISTER to this Conference                    |  |
| Document List      | Cliquez sur ce lien nour yous enregistrer à cette conférence |  |
| Registration       | ciquez sur ce nen pour vous enregistrer à cette conference   |  |
| Digital Recordings |                                                              |  |

Click on "Register to this Conference" and fill out the form .

6

| 67th Session                                                   |                                                                                                    |  |
|----------------------------------------------------------------|----------------------------------------------------------------------------------------------------|--|
| 3-21 July 2017<br>Palais des Nations<br>Europe/Zurich timezone |                                                                                                    |  |
| Overview<br>Timetable                                          | Registration: New                                                                                                    |  |
| Registration                                                   | Personal Data                                                                                                    |  |
| CEDAW Secretariat<br>Cedaw@ohchr.org                           | Picture Upload  Edit  Edit  picture  Title Choose a value•  Gender Choose a value•  First Name *  First Name *  First Name *  Dottoon  Position  Institution *  OHCHR  Birth Date *  City *  City * |  |

Enter the full name of your organization, your name and date of birth, country of origin, your passport or ID number with expiry date, telephone number, e-mail, address, occupation, and upload a recent photograph or by using the camera icon above.

Click on Register •

You will be notified by email once the Secretariat has approved your request for accreditation.

#### How to get your badge

In order to get your badge, please bring the confirmation of registration which includes the QR code, with a valid ID bearing a photograph, and appear in person at the United Nations Pass and Identification Unit, Prégny Gate, United Nations Office at Geneva, Avenue de la Paix 8-14, Geneva, Switzerland. The office hours are 8:00 to 17:00, Monday through Friday.

#### **IMPORTANT**

Please keep your passport in hand while filling the form. Your personal data must match your details on your passport or ID.

Technical Issues: For any technical issues with INDICO, please contact support.accreditation@unog.ch and not the Secretariat of the Committee.